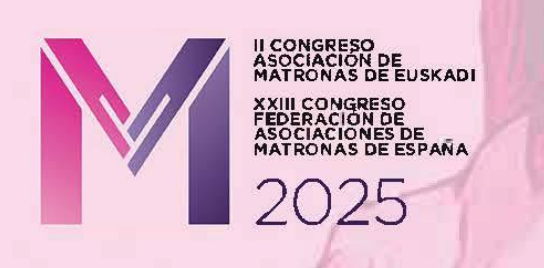

## **INSTRUCCIONES PARA LA CREACIÓN DE SU PÓSTER DIGITAL**

1º) Para la creación de su Póster utilice la plantilla adjunta.

2º) Cree su Póster utilizando dicha Plantilla PPTX. Esta será la base para crear luego el archivo en imagen JPEG.

3º) Las medidas de la Plantilla para el Póster es de 52x86 cm o lo que es lo mismo 1857x3072 píxeles.

4º) No se admitirá ningún Póster que no se realice con dicha plantilla puesto que si las medidas del Póster no se ajustan a estos parámetros es muy posible que no se visualice bien en las pantallas digitales durante el congreso.

5º) Para garantizar una buena visualización final del Póster en las Pantallas recomendamos no utilizar, en ninguna parte del Póster, texto con un tamaño inferior a 20 puntos (incluso en las leyendas de los gráficos o en tablas), ni utilizar un fondo oscuro con letras negras.

6º) Una vez que tenga el Póster creado guárdelo como presentación de

PowerPoint como hace normalmente en el escritorio de su ordenador.

- 1) Ya tenemos creado el archivo PPTX en el escritorio, PERO ESTE NO ES EL ARCHIVO QUE TIENE QUE ENVIAR.
- 2) Ahora vamos a convertir dicho archivo PPTX a JPG, que es el archivo que tendrá que enviar.

## Como convertir archivo PPTX a JPG:

- Vaya al archivo PPTX y seleccione "Guardar como".
- Debajo del "Nombre de Archivo" abra el desplegable de debajo que pone "Tipo".
- En "Tipo" seleccione del desplegable: "Formato de intercambio de archivos JPEG (\*.jpg)".
- Elija un Nombre y una carpeta para guardar el archivo y pulse en "Guardar".
- Si le pregunta "Si desea guardar todas las diapositivas de la presentación o sólo la diapositiva actual" elija "Sólo la diapositiva actual".
- YA TENEMOS el archivo JPG y ESTE ES EL ARCHIVO DEL PÓSTER DIGITAL que deberá enviar cuando la Plataforma de envío y recepción de Posters digitales esté abierta.

En septiembre, habilitaremos la plataforma de envío para que podáis colgar el archivo digital creado.

Secretaría Técnica: TISA. info@congresoame2025.com +34 943 42 54 20